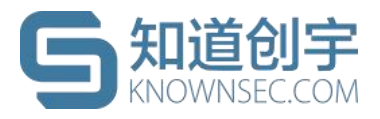

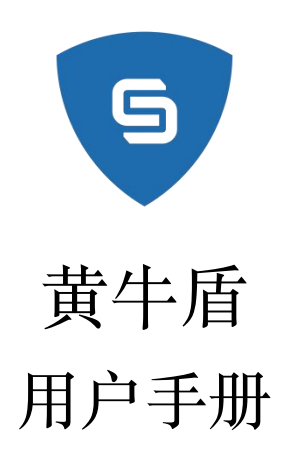

## 成都知道创宇信息技术有限公司

2024-08-23

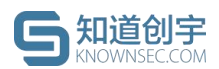

## 文档说明

本文件中出现的任何文字叙述、文档格式、插图、照片、方法、过程等内容, 除另有特别注明,版权均属北京知道创宇信息技术股份有限公司(以下简称"知 道创宇")所有,受到有关产权及版权法保护。任何个人、机构未经知道创宇的 书面授权许可,不得以任何方式复制或引用本文件的任何片段。

## 黄牛盾用户手册

© 版权所有 成都知道创宇信息技术有限公司

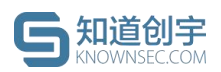

版本控制

| 版本 | 编制 | 日期 | 修改内容 | 审核人 |
|----|----|----|------|-----|
|    |    |    |      |     |
|    |    |    |      |     |
|    |    |    |      |     |
|    |    |    |      |     |
|    |    |    |      |     |

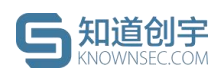

# 目录

| 1. | 产品概述1            |
|----|------------------|
|    | 1.1. 产品简介1       |
| 2. | 产品功能1            |
|    | 2.1. 功能设置1       |
|    | 2.1.1. 进入功能设置界面1 |
|    | 2.2. 报表1         |
|    | 2.2.1. 进入报表页面2   |

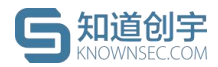

#### 1. 产品概述

本章节对【黄牛盾】产品进行概述,包括产品简介和主要业务流程。

#### 1.1.产品简介

黄牛盾是基于知道创宇云防御安全大数据平台推出的黄牛抢票流量管控服务,针对黄牛抢票(抢商品、挂号等)恶意爬虫、自动化工具,实时监测并进行态势分析,定制多种贴合业务实际场景的防护治理策略,降低黄牛抢票流量对业务系统的影响,提升安全性和稳定性,以保障消费者顺利购票。。

2. 产品功能

本章节介绍【黄牛盾】的产品功能,主要包括系统界面介绍以及每个功能模块的使用说明。

黄牛盾产品包括两大功能模块,分别是"功能设置"模块和"报表"模块

#### 2.1.功能设置

在功能设置模块中,用户可以配置基础反爬、智能限速、人机验证、协同防 御反爬、爬虫动态阻断等功能

#### 2.1.1. 进入功能设置界面

介绍如何进入【黄牛盾】的功能设置界面。

前提条件

● 已登录【知道创宇云防御平台】, 网址 https://defense.yunaq.com。

操作步骤

- 登录【知道创字云防御平台】后,在页面顶部的导航栏中,单击【控制 台】按钮,进入控制台首页。
- 在页面顶部的导航栏中,将鼠标悬停在【产品控制面板】按钮上,弹出 下拉菜单。
- 3. 在下拉菜单中单击【黄牛盾】,进入黄牛盾功能配置页面

#### 2.2. 报表

知道创宇云防御根据策略配置进行数据数据治理,用户可以报表的形式查看数据治理结果。

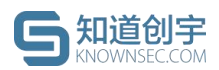

报表以可视化的形式展示拦截总数、TOP 拦截策略、TOP 拦截 IP、策略拦截类型分布、拦截拦截详情、搜索引擎数据等。

### 2.2.1. 进入报表页面

介绍如何进入【黄牛盾】的报表界面。

前提条件

● 已登录【知道创宇云防御平台】。

#### 操作步骤

- 1. 进入黄牛盾功能设置界面,操作步骤见 2.1.1 进入功能设置界面。
- 在页面左侧导航栏中,单击【黄牛盾】,进入报表查看页面,可进行报 表查看